# 恩创物联暖奶器软件功能说明

### 1.配置指标

| 序号 | 功能   | 指标            |
|----|------|---------------|
| 1  | 软件发布 | 佛山市恩创物联科技有限公司 |
| 2  | 控制方式 | 跨互联网控制        |
| 3  | 语言   | 简体中文          |

### 2. 主界面各按键注释

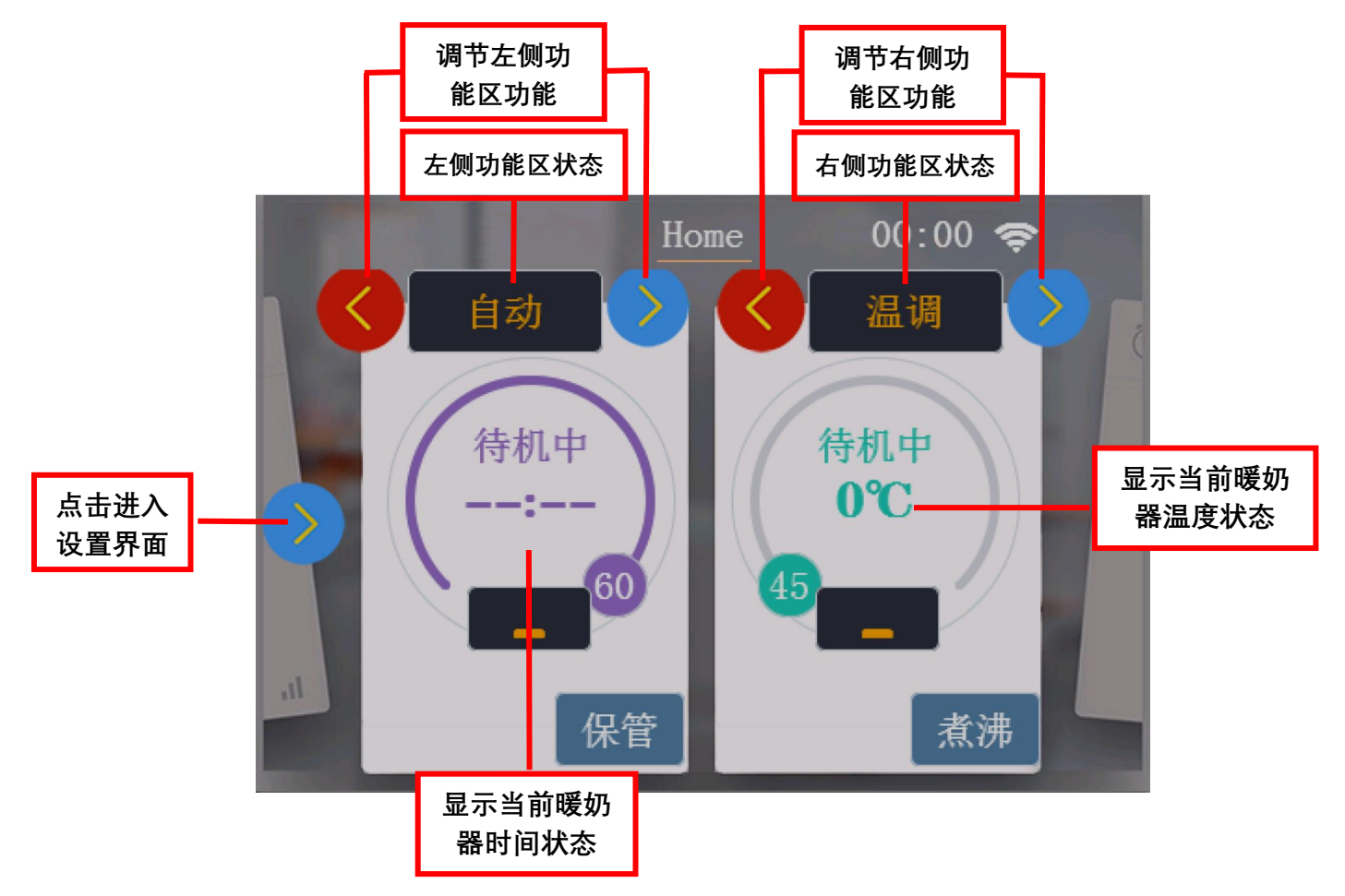

### 3. 部件名称

| 编号 | 名称 | 材质    | 使用温度        | 数量 |
|----|----|-------|-------------|----|
| А  | 上盖 | PP    | -20°C~120°C | 1  |
| В  | 蒸格 | 不锈钢   | /           | 1  |
| С  | 桶身 | PP    | -20°C~120°C | 1  |
| D  | 壶盖 | PP    | -20°C~120°C | 1  |
| E  | 壶身 | 高硼硅玻璃 | /           | 1  |
| F  | 底座 | PP    | -20°C~120°C | 1  |

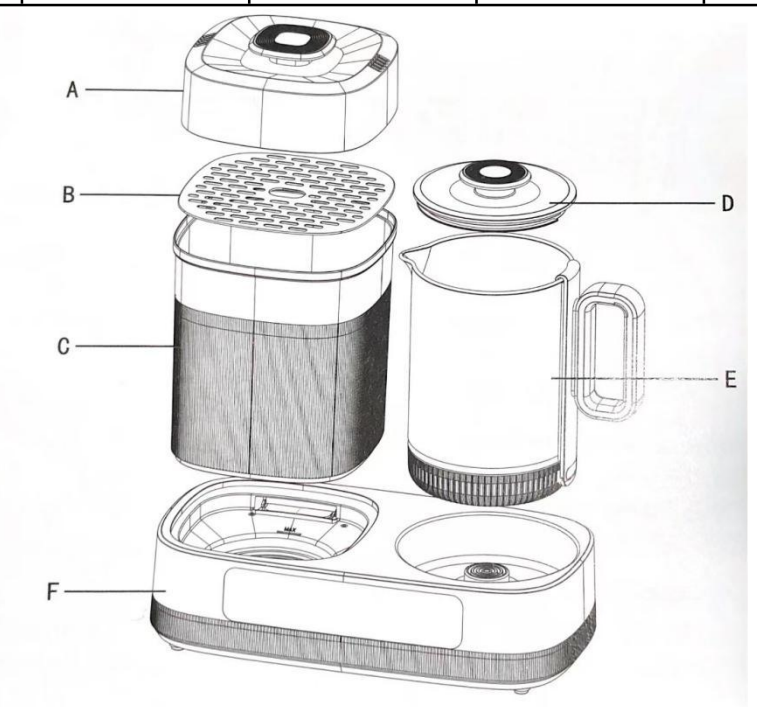

| 品名: 多功能暖奶器 | 额定电压: 220V~ | 额定频率: 50Hz | 调奶功率: 800W  |
|------------|-------------|------------|-------------|
| 烘干功率: 150W | 消毒功率: 600W  | 额定容量: 1.5L | 壶身材质: 高硼硅玻璃 |

温馨提示:

- 1. 使用前, 先将壶内清洗或擦拭干净, 以确保干净卫生。
- 2. 加热过程中,请勿触碰或堵塞"蒸汽出口",以免烫伤。
- 3. 请确保本产品工作时,容器内已加水,再接通电源使用,不可干烧! 每周至少清洗 一次过滤网,以免影响烘干效果。
- 4. 请尽量使用纯净水, 消毒用品请先清洗干净再消毒, 以减少水垢的形成。
- 5. 使用后或清洁前,请关闭电源;不使用时,请拔掉电源,及时清洁并晾干存放。
- 6. 本产品仅供家庭室内使用。

### 4. 功能简述

| 序号 | 功能描述    | 交互 | 判断提示语   |
|----|---------|----|---------|
|    | 恩创 LOGO |    | 接通电源,蜂鸣 |
| 1  | N.      | 无  | 1 声开机   |

#### 4.1 **开机界面** LOGO

#### 4.2 恩创物联暖奶器主界面(待机状态)

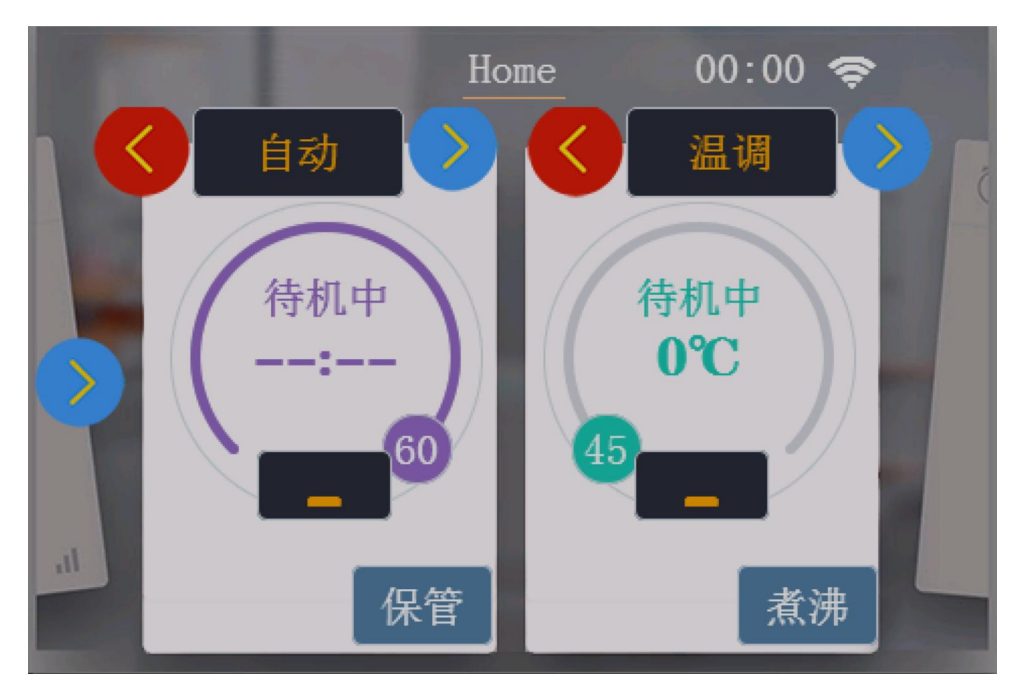

| 序号 | 功能描述             | 交互描述                      |  |  |
|----|------------------|---------------------------|--|--|
| 1  | 界面显示 Logo 和应用按键。 | 机器接上电源,蜂鸣1声,恩创 logo 显示2秒左 |  |  |
|    | r面亚尔 Logo 和应用按键。 | 右,跳转至主界面。                 |  |  |

#### 4.3 暖奶器各功能介绍

| 功能                                                                 | 工作状态                                            |
|--------------------------------------------------------------------|-------------------------------------------------|
|                                                                    | 选择保管功能,所存放的物品进入保管状态,保管是 24h,每 2h 烘干             |
|                                                                    | 10min, 24h 后关机。                                 |
|                                                                    | 接通电源,产品默认温调功能(45℃恒温),再选择煮沸功能,将水煮沸。              |
| 煮沸                                                                 | 煮沸完成后,降温至设定的温度,持续恒温。若要中途取消煮沸,再按一                |
|                                                                    | 次煮沸键即可取消。                                       |
| 白計                                                                 | 触摸左功能区"<"">"键,选择到"自动"功能并点击一下。消毒把水烧干后,           |
|                                                                    | 自动进入烘干,烘干 60min 倒计时,时间到关机。                      |
| 出書                                                                 | 左侧容器加入适量的水,不要超过最大水位线。触摸左功能区"<"">"键,             |
| 伯母                                                                 | 选择到"消毒"功能并点击一下,机器开始工作,水烧干后结束并关机。                |
|                                                                    | 左侧容器不要加水,触摸左功能区"<"">"键,选择到"烘干"功能并点击一            |
|                                                                    | 下,机器开始工作,进入 60min 倒计时,60min 完成后结束并关机。           |
| 执合                                                                 | 左侧容器加入适量的水,不要超过最大水位线。触摸左功能区"<"">"键,             |
|                                                                    | 选择到"热食"功能并点击一下,机器开始工作,水烧干后结束并关机。                |
| <br>                                                               | 左侧容器不要加水,触摸左功能区"<"">"键,选择到"干果"功能并点击一            |
|                                                                    | 下,机器开始工作,进入 12h 倒计时,12h 完成后结束并关机。               |
| 酸奶                                                                 | 左侧容器不要加水,触摸左功能区"<"">"键,选择到"酸奶"功能并点击一            |
| HA.77                                                              | 下,机器开始工作,进入 8h 倒计时, 8h 完成后结束并关机。                |
|                                                                    | 右侧玻璃容器加入适量的水,触摸右功能区"<"">"键,选择到"温调"功能            |
| 温调                                                                 | 并点击一下,进入默认状态,默认 45℃,可调节恒温温度,调节范围为               |
|                                                                    | 45~49℃,每次±1℃。                                   |
|                                                                    | 右侧玻璃容器加入适量的水,触摸右功能区"<"">"键,选择到"热调"功能            |
| 热调                                                                 | 并点击一下,进入默认状态,默认 50℃,可调节恒温温度,调节范围为               |
|                                                                    | 50~65℃,每次±1℃。                                   |
| 4 D A                                                              | 石侧玻璃容器加入适量的水,触摸石功能区"<"">"键,选择到"辅食"功能            |
| 辅食                                                                 | 并点击一下,进入默认状态,默认 70℃,可调节恒温温度,调节范围为               |
|                                                                    |                                                 |
|                                                                    | 石侧玻璃容器加入适量的水,触摸石功能区"<"">"键,选择到"咖啡"功能            |
| 咖啡                                                                 | 开点击一下,进入默认状态,默认 80℃,可调节恒温温度,调节范围为               |
|                                                                    |                                                 |
| 、<br>、<br>、<br>、<br>、<br>、<br>、<br>、<br>、<br>、<br>、<br>、<br>、<br>、 |                                                 |
| 泡余                                                                 | 井凨古一下,进八款认状念,款认 90℃,可调节恒温温度,调节范围为  <br>  00 00℃ |
|                                                                    |                                                 |
| 保温                                                                 | 默认状 <b>忩卜,石侧</b> 切能区达到设定温度, <b>持</b> 续恒温。       |

网址: http://www.yeacreate.com | Email: business@yeacreate.com | 电话号码:(+86)0757-22128141
 地址: 佛山市顺德区容桂小黄圃居委会朝桂南路1号高骏科技创新中心3座20楼2003号

#### 以"<mark>热调功能</mark>"为例:

| 序号 | 描述                                                                                                    | 界面显示                                                                                           |
|----|----------------------------------------------------------------------------------------------------|------------------------------------------------------------------------------------------------|
| 1  | 在待机状态下, 点击右侧功能区<br>"<"">"键选择 <mark>热调</mark> 功能模式.                                                                                                    | Home 00:00 令<br>100<br>100<br>100<br>久間<br>100<br>100<br>100<br>100<br>100<br>100<br>100<br>10 |
| 2  | 用户可根据自身需要, 对温度进<br>行调节, 默认初始温度为 50℃,<br>最高可调至 65℃, 调节范围为<br>50~65℃, 每次±1℃。(此时我<br>们设置 56℃为例), 再次点击<br>一下 <mark>热调</mark> 键, 蜂鸣1声, 机器自<br>动进入 <mark>热调</mark> 工作状态。 | Home 00:00 ♥<br>自动<br>(存机中<br>                                                                 |
| 3  | <mark>热调</mark> 工作状态完毕后,机器自动<br>度保持一致 56℃                                                                                                    | 进入保温状态,保温状态的温度与设置工作状态的温                                                                        |

## 5. 设置

|    |      |                 | 00:00 <<br>热调 |  |
|----|------|-----------------|---------------|--|
|    |      | 工作中<br>60<br>保管 | 待机中<br>32℃    |  |
| 序号 | 功能描述 | 交互描述            |               |  |
|    |      |                 |               |  |

### 5.1 点击主界面左侧 ">" 键弹出设置键进入:设置界面

| 序号 | 功能描述                  | 交互描述      | 界面显示                                                                                     |  |  |  |
|----|-----------------------|-----------|------------------------------------------------------------------------------------------|--|--|--|
| 1  | 点击主界<br>面左侧"设<br>置"按键 | 进入暖奶器设置界面 | <ul> <li>★ 设置 00:00 </li> <li>◆ 版本-V: 0.1.0.1</li> <li>◆ 绑定设备</li> <li>● 微信配网</li> </ul> |  |  |  |

### 5.2 微信配网

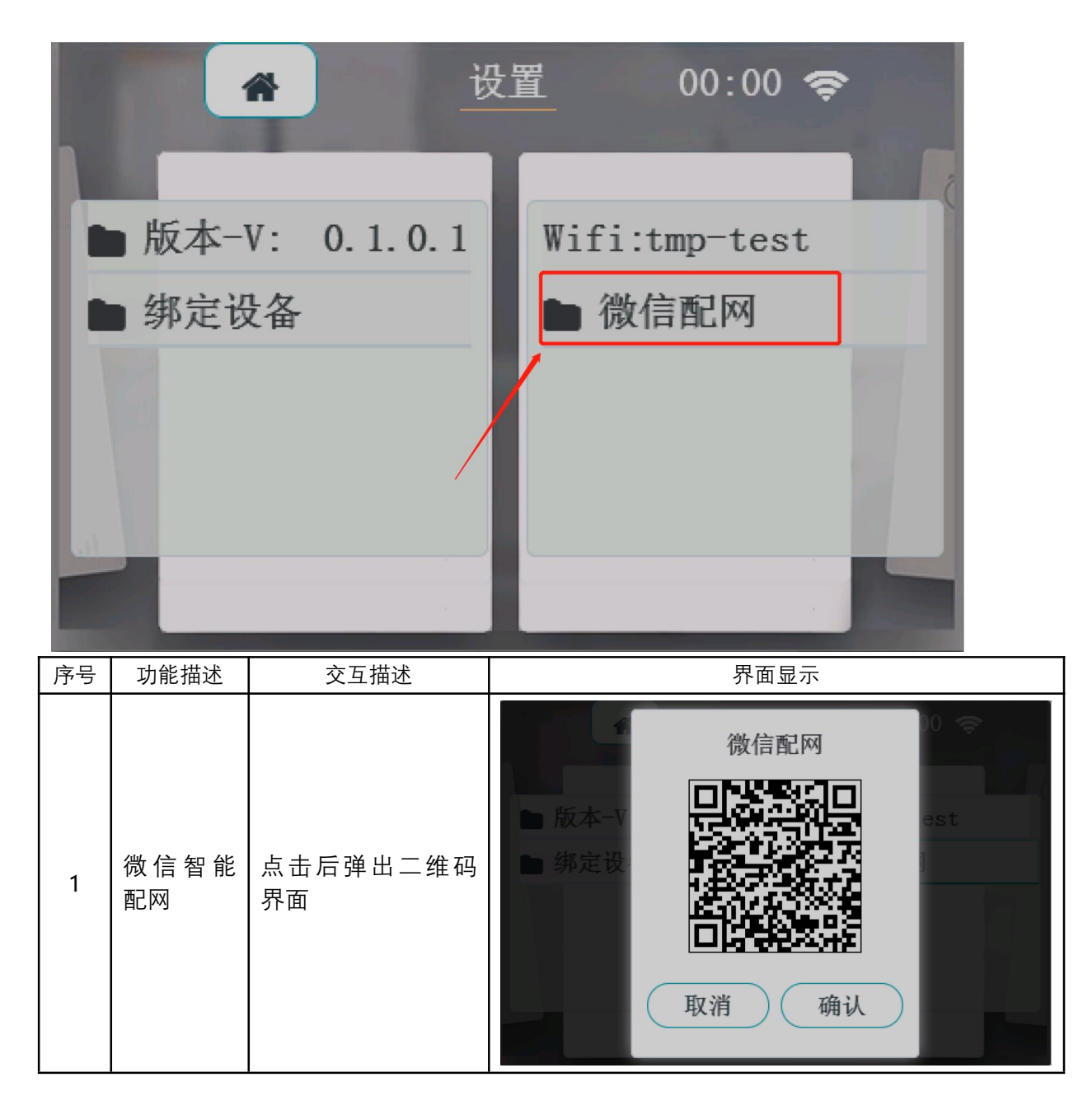

网址: http://www.yeacreate.com | Email: business@yeacreate.com | 电话号码:(+86)0757-22128141
 地址: 佛山市顺德区容桂小黄圃居委会朝桂南路 1 号高骏科技创新中心 3 座 20 楼 2003 号

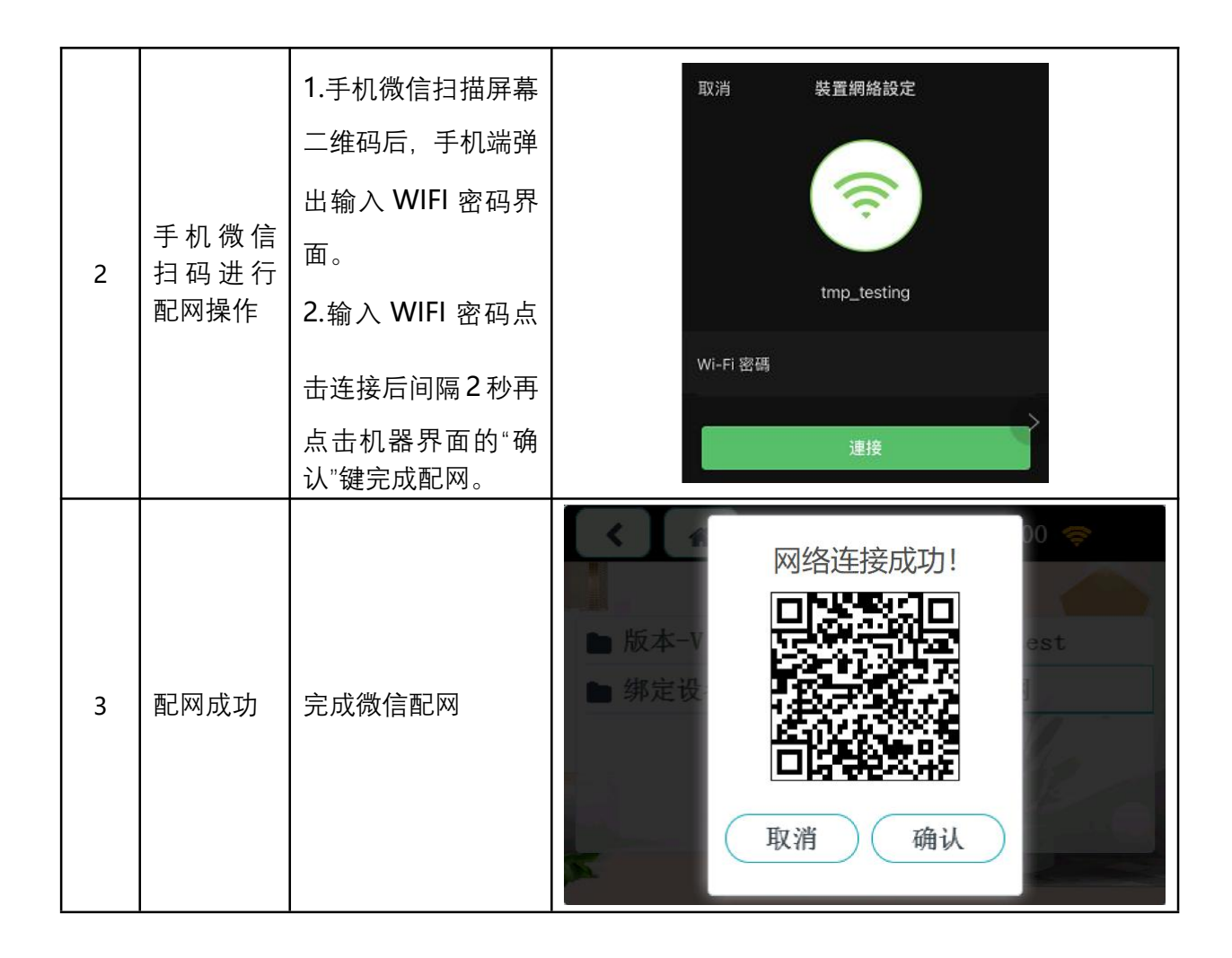

### 5.3 <mark>绑定设备</mark>

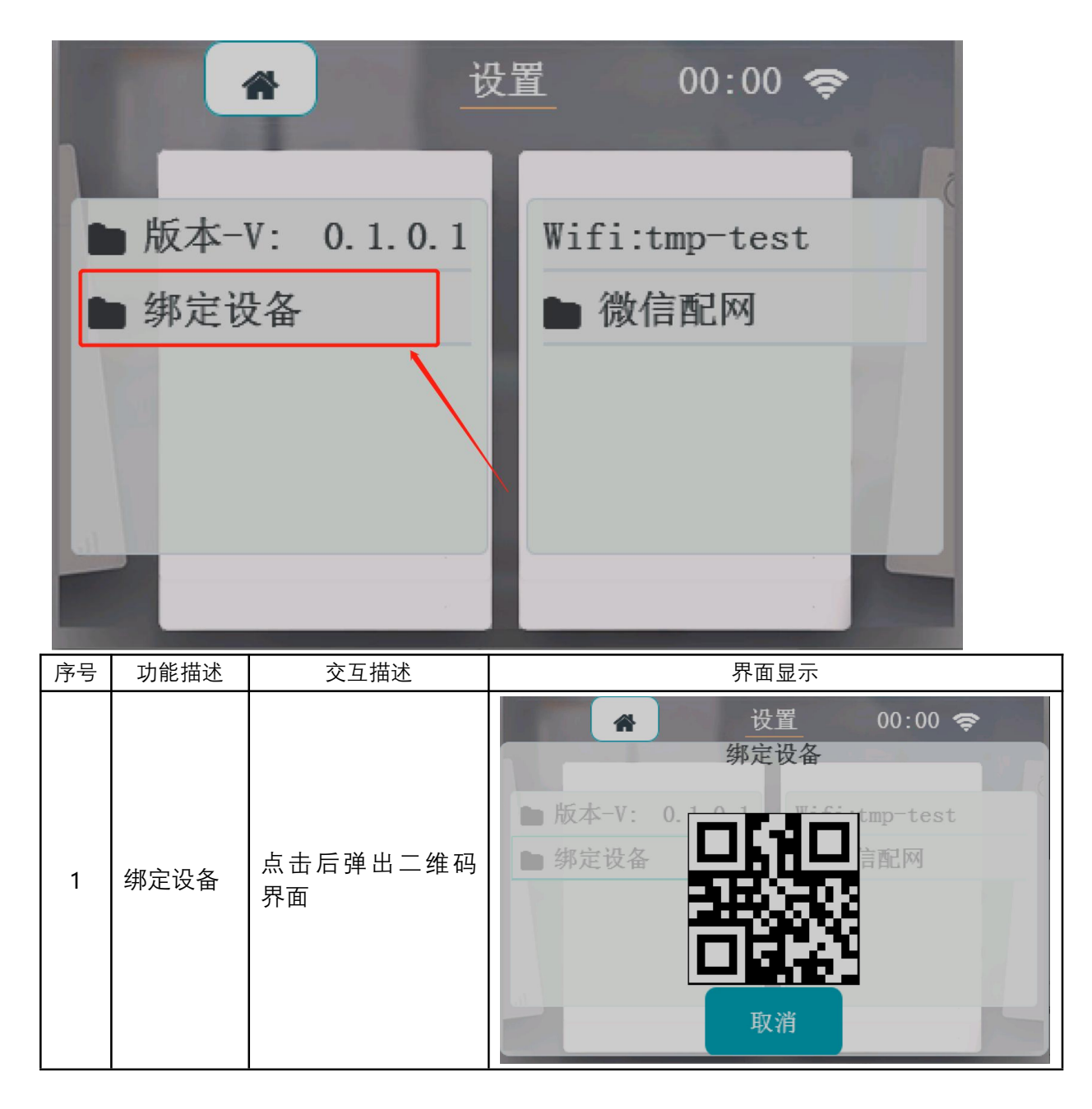

网址: http://www.yeacreate.com | Email: business@yeacreate.com | 电话号码:(+86)0757-22128141
 地址: 佛山市顺德区容桂小黄圃居委会朝桂南路 1 号高骏科技创新中心 3 座 20 楼 2003 号

第 10 页 共 17 页

|   |                   |               | ─────────────────────────────────────                 |
|---|-------------------|---------------|-------------------------------------------------------|
|   |                   |               |                                                       |
|   |                   |               | <ul> <li>手动添加设备</li> <li>日码添加设备</li> <li>Q</li> </ul> |
|   |                   |               | 空气除湿净化                                                |
|   | 手机微信<br>扫码绑定      | 扫码后间隔3秒手机     | 在线 空气净化器二 选项                                          |
| 2 | 设备, 以实<br>现 手 机 端 | 自动跳转至控制界<br>面 | 电饭煲                                                   |
|   | 远程控制              |               | 离线 二号电饭煲 选项                                           |
|   |                   |               | 离线 一号电饭煲 选项                                           |
|   |                   |               | 暖奶器                                                   |
|   |                   |               | 在线 暖奶器一号 选项                                           |

|   |                              |                                        | く 暖奶器一号 …                                                                                                    |                                 |
|---|------------------------------|----------------------------------------|----------------------------------------------------------------------------------------------------|---------------------------------|
|   |                              |                                        | 左侧状态: 石侧状态: 石侧状态: 行侧状态: 行侧状态: 行侧状态: 行侧状态: 石侧状态: 石侧状态: 石侧状态: 石侧状态: 石侧状态: 日本 石側状态: 日本 石側状态: 日本 日本 日本 日本 日本 日本 日本 日本 日本 日本 日本 日本 日本                                                                                                    |                                 |
|   |                              |                                        | 左侧剩余时间: 右侧温度: 0°C                                                                                                    |                                 |
| 3 | 手 机 端 远<br>程 控 制 机<br>器      | 点击在线的"暖奶器<br>一号"选项, 进入手机<br>端控制主界面     |                                                                                                    |                                 |
|   |                              |                                        | <ul> <li>□ □</li> <li>□ □</li> <li>□ □<td></td></li></ul> |                                 |
|   |                              |                                        | 自动 01:00 热调<br>左侧模式 时间 右侧模式                                                                                                    |                                 |
| 4 | 界面底部<br>可选择功<br>能模式、工<br>作时间 | 具体的工作时长、功<br>能 模 式 选 择 与 设 备<br>上的操作相似 | 自动 01:00 热调<br>左侧模式 时间 右侧横                                                                                                    | <mark>周</mark><br><sup>袁式</sup> |

|   |                             |                |          | <       | 设备信息                |     |
|---|-----------------------------|----------------|----------|---------|---------------------|-----|
|   |                             |                |          | CPUID   | 5850                |     |
|   |                             |                |          | 左侧工作状态  | 保管中                 |     |
|   |                             |                |          | 右侧工作状态  | 待机中                 |     |
|   |                             |                |          | 左侧模式    | 自动                  |     |
|   |                             |                |          | 右侧模式    | 温湖                  |     |
|   |                             |                |          | 右侧当前温度  | 0 °C                |     |
|   |                             |                |          | 右侧设定温度  | 45 °C               |     |
|   |                             | 本手讥々合白         |          | 保管      | 关闭                  |     |
|   |                             | <b>查</b> 有设备信息 |          | 煮沸      | 关闭                  |     |
|   | 点击右上                        |                |          | 风扇      | 关闭                  |     |
|   | ∴ 古 键, 手<br>机 端 查 看<br>机器信息 |                |          | 左侧剩余时间  | 0 分钟                |     |
| 5 |                             |                |          | 左侧设定时间  | 60 分钟               |     |
|   |                             |                |          | 硬件升级    | 无升级                 |     |
|   |                             |                |          | 在线时间    | 0 days 00:12:07     |     |
|   |                             |                |          | 当前时间    | 2021-09-14 17:45:06 |     |
|   |                             |                |          | 设备IP    | 192.168.12.244      |     |
|   |                             |                |          | 设备版本    | 0.8.0.1             |     |
|   |                             |                |          | ··· II* |                     |     |
|   |                             |                | $\times$ |         | 恩创物联                | ••• |
|   |                             |                | <        | J       | 用户信息                | C   |
|   |                             | 查看用户信息         | (A)      | TroyWo  | ng 移除用户             | ~   |
|   |                             |                |          |         |                     |     |

网址: http://www.yeacreate.com | Email: business@yeacreate.com | 电话号码:(+86)0757-22128141
 地址: 佛山市顺德区容桂小黄圃居委会朝桂南路 1 号高骏科技创新中心 3 座 20 楼 2003 号

第 13 页 共 17 页

|        |                           | ×                      | 恩创物联       | •••        |
|--------|---------------------------|------------------------|------------|------------|
|        |                           | <                      | 日志数据       | C          |
| 查看日志数据 |                           | 次数: 13                 | 2021-07-2  | 4 10:06:46 |
|        | <b>1:水壶已离开</b><br>次数: 356 | 2021-07-2              | 2 10:52:16 |            |
|        | 查看日志数据                    | <b>3:防干烧</b><br>次数: 53 | 2021-07-2  | 1 10:50:30 |
|        |                           |                        | 2021-07-2  | 0 18:02:33 |
|        |                           | 次数: 2                  |            |            |
|        |                           |                        | 2021-07-2  | 0 18:01:41 |
|        |                           | 次数:2                   |            |            |

### 5.4 WIFI 设置

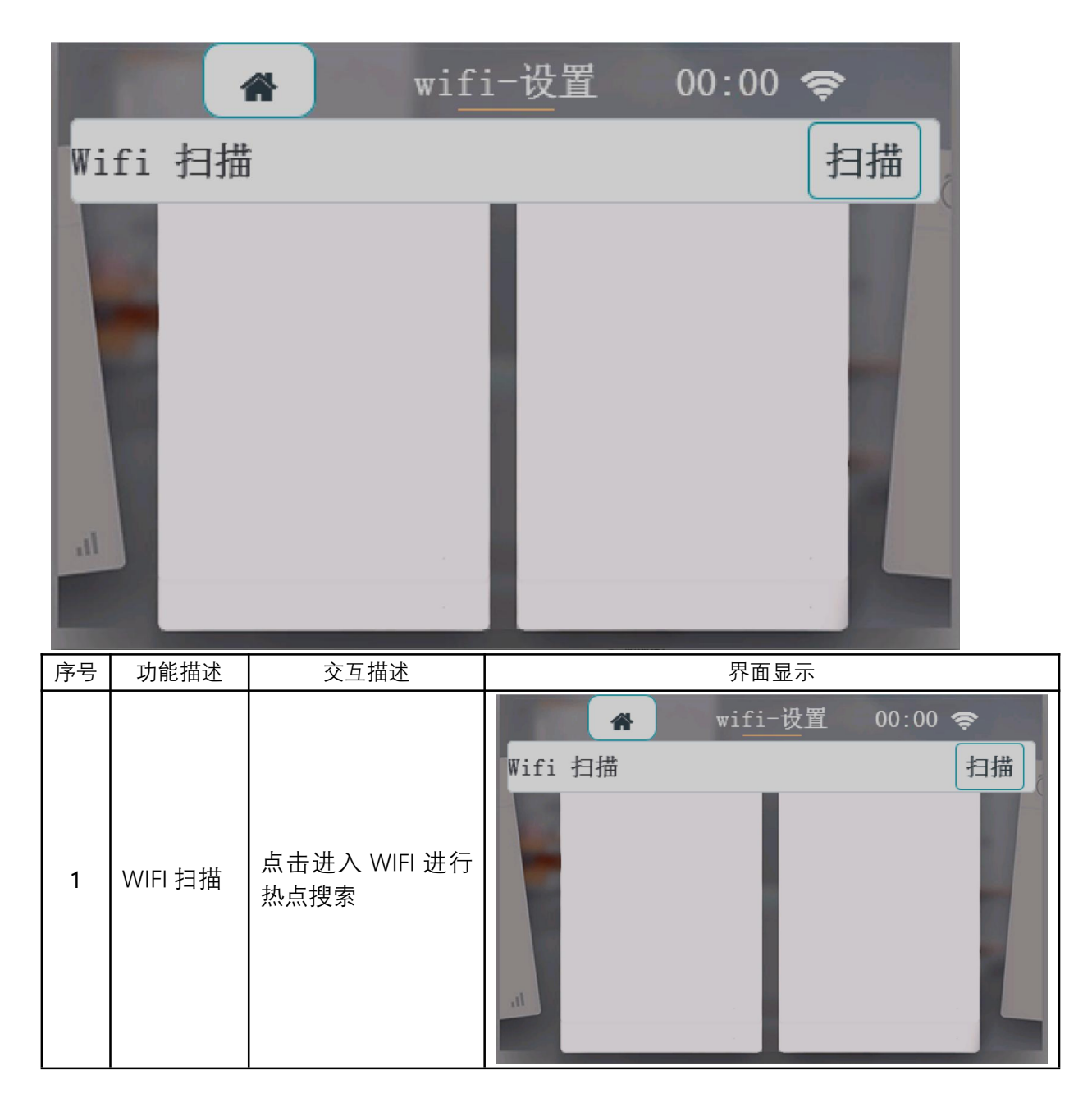

网址: http://www.yeacreate.com | Email: business@yeacreate.com | 电话号码:(+86)0757-22128141
 地址: 佛山市顺德区容桂小黄圃居委会朝桂南路1号高骏科技创新中心3座20楼2003号

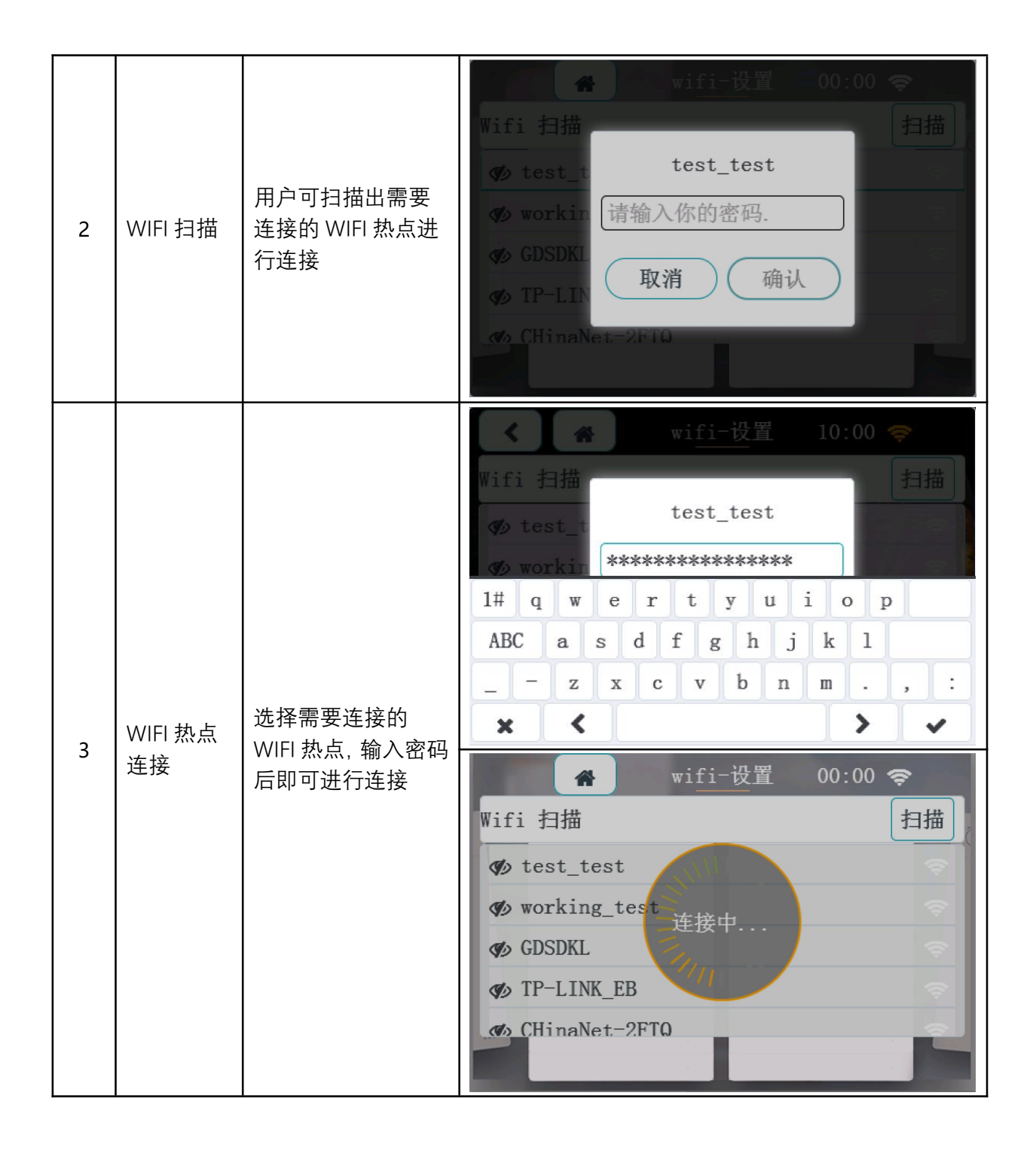

第 16 页 共 17 页

| 🖌 wifi-设置      | 16:00 🧇       |
|----------------|---------------|
| Wifi 扫描        | 扫描            |
| 🤹 test_test    | <del>\$</del> |
| 🌮 working_test | <b>\$</b>     |
| 🐠 GDSDKL       | <b>\$</b>     |
| 𝖅 TP−LINK_EB   | ÷.            |
| CHinaNet-2FTQ  |               |

#### 5.5 查看<mark>版本</mark>

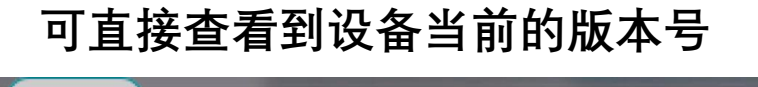

|                | 置 00:00 🗢     |
|----------------|---------------|
| ▶版本-V: 0.1.0.1 | Wifi:tmp-test |
| ▶ 绑定设备         | ▶ 微信配网        |
|                |               |
|                |               |
|                |               |

网址: http://www.yeacreate.com | Email: business@yeacreate.com | 电话号码:(+86)0757-22128141
 地址: 佛山市顺德区容桂小黄圃居委会朝桂南路1号高骏科技创新中心3座20楼2003号

#### 第17页共17页